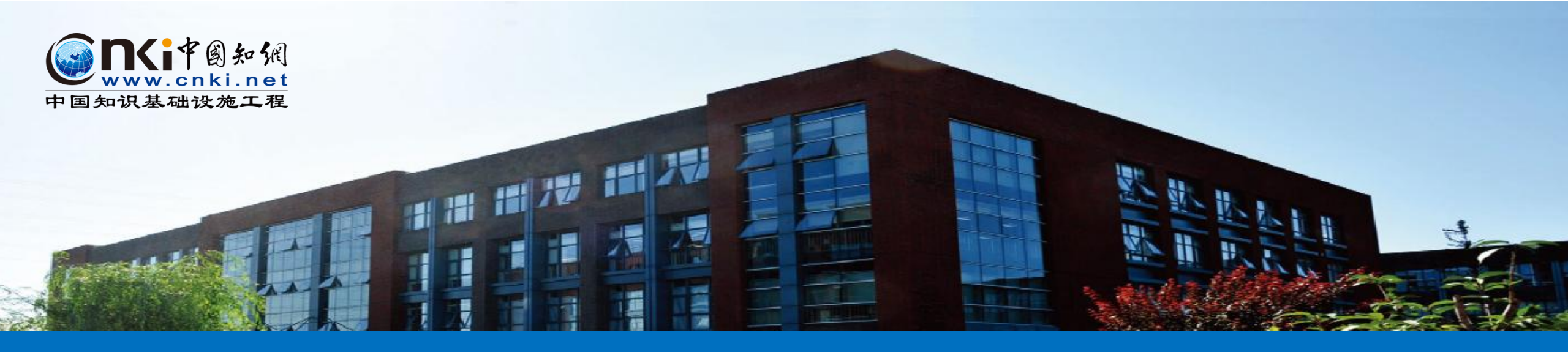

# 巧用中国知网,助力科研写作

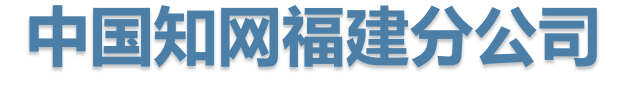

主讲人:肖梦媛

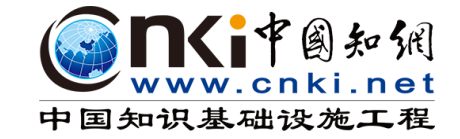

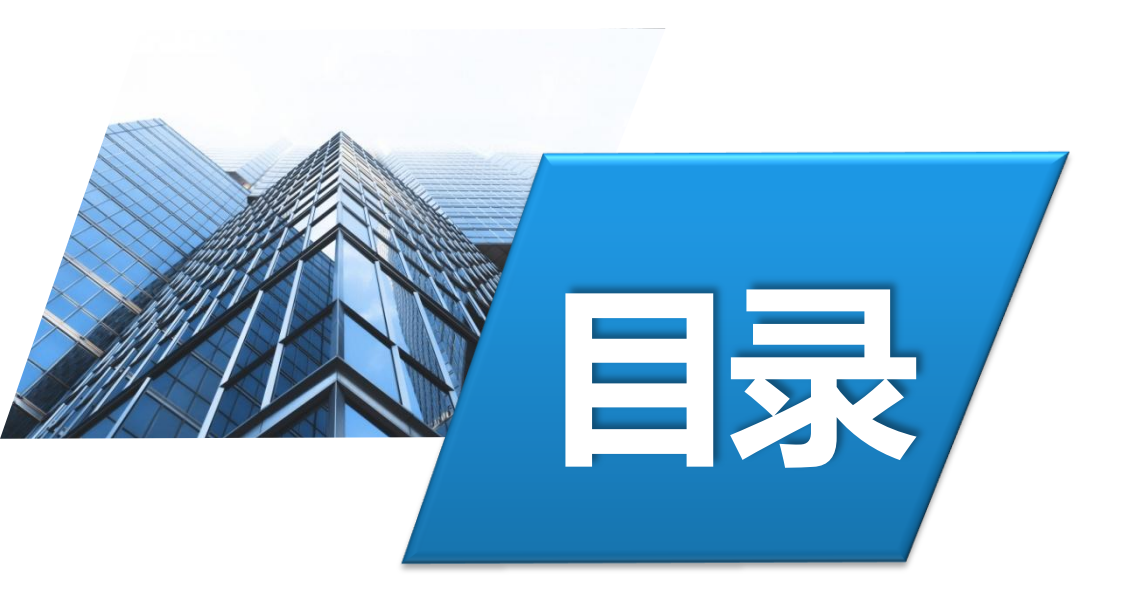

## 1. 知网及其资源简介

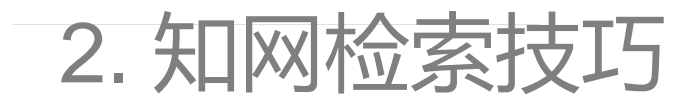

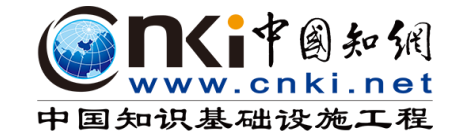

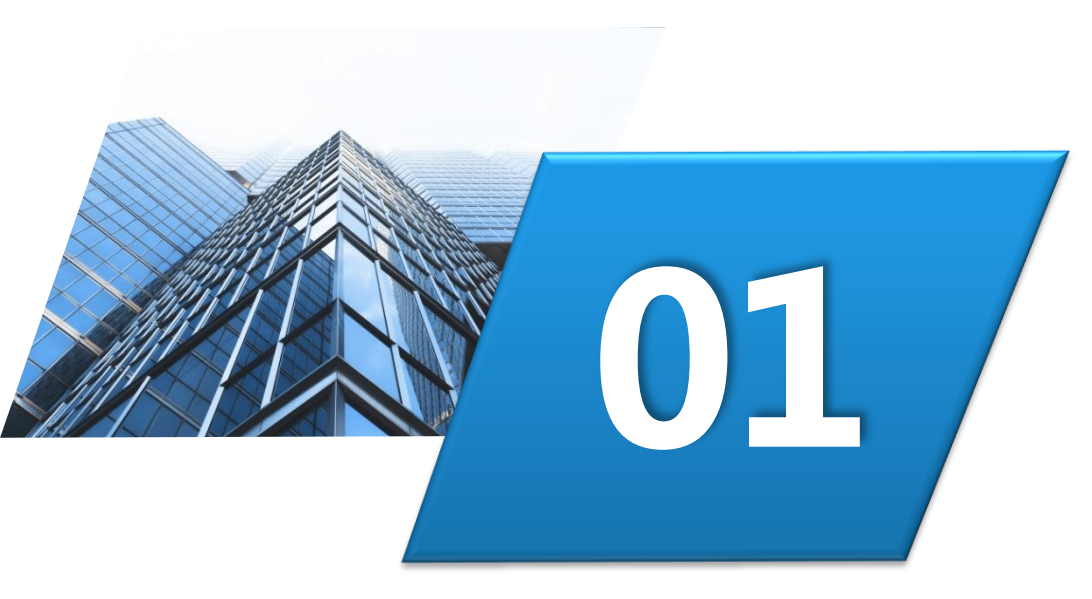

## 知网及其资源简介

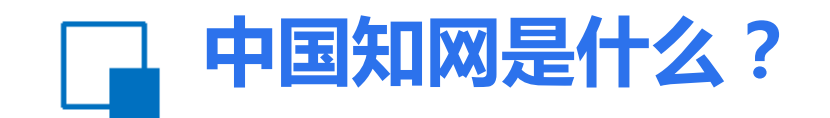

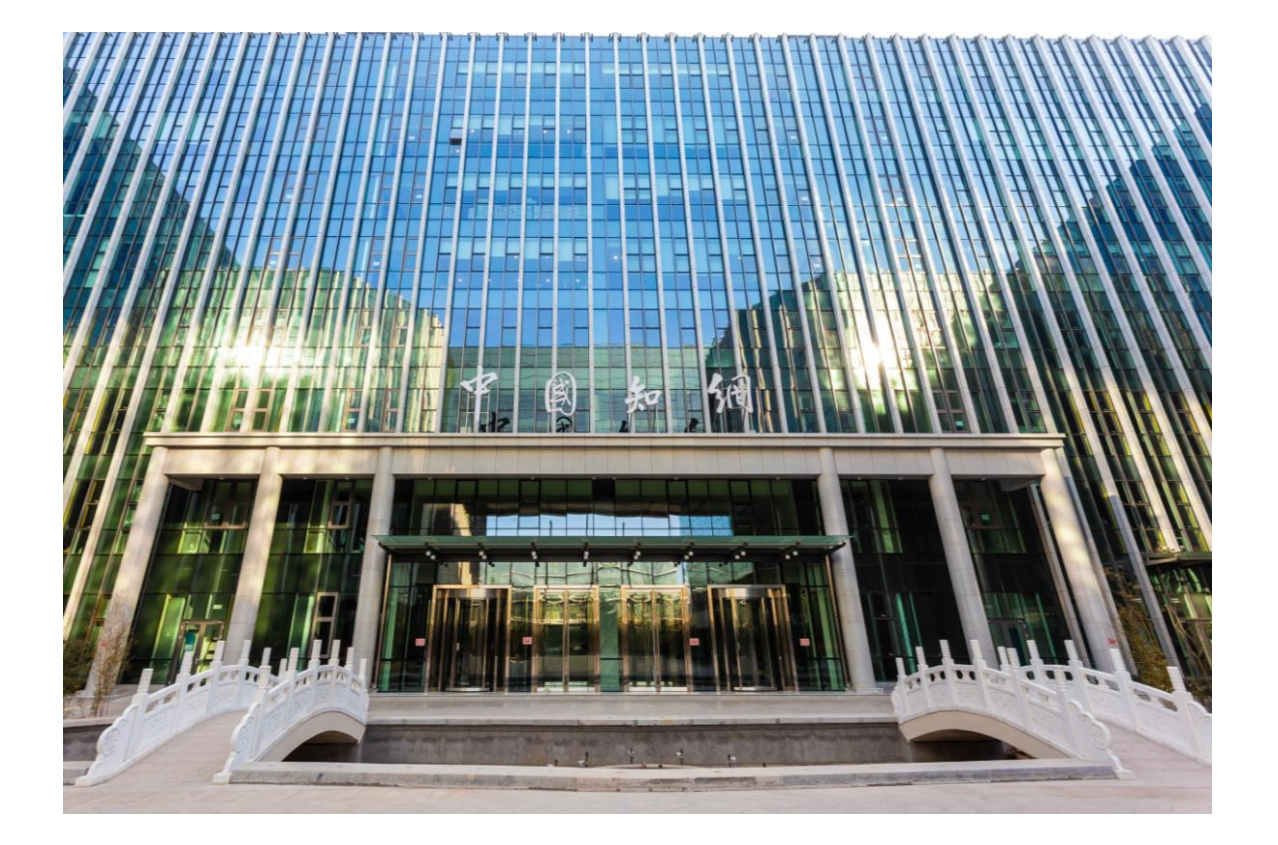

- 中国知网即中国知识基础设施工程,简称:CNKI (China National Knowledge Infrastructure)
   是教育部主管、清华大学主办,创立于1995年, 由中国学术期刊电子杂志社、同方知网技术有限公司研发的世界上全文信息量规模最大的"数字图书
  - 馆"。
- 是以实现全社会知识信息资源共享为目标的国家 信息化重点工程,被国家科技部等五部委确定为 "国家级重点新产品重中之重"项目。我国数字出 版行业领军企业;合法拥有我国90%以上公开出 版资源的数字版权。

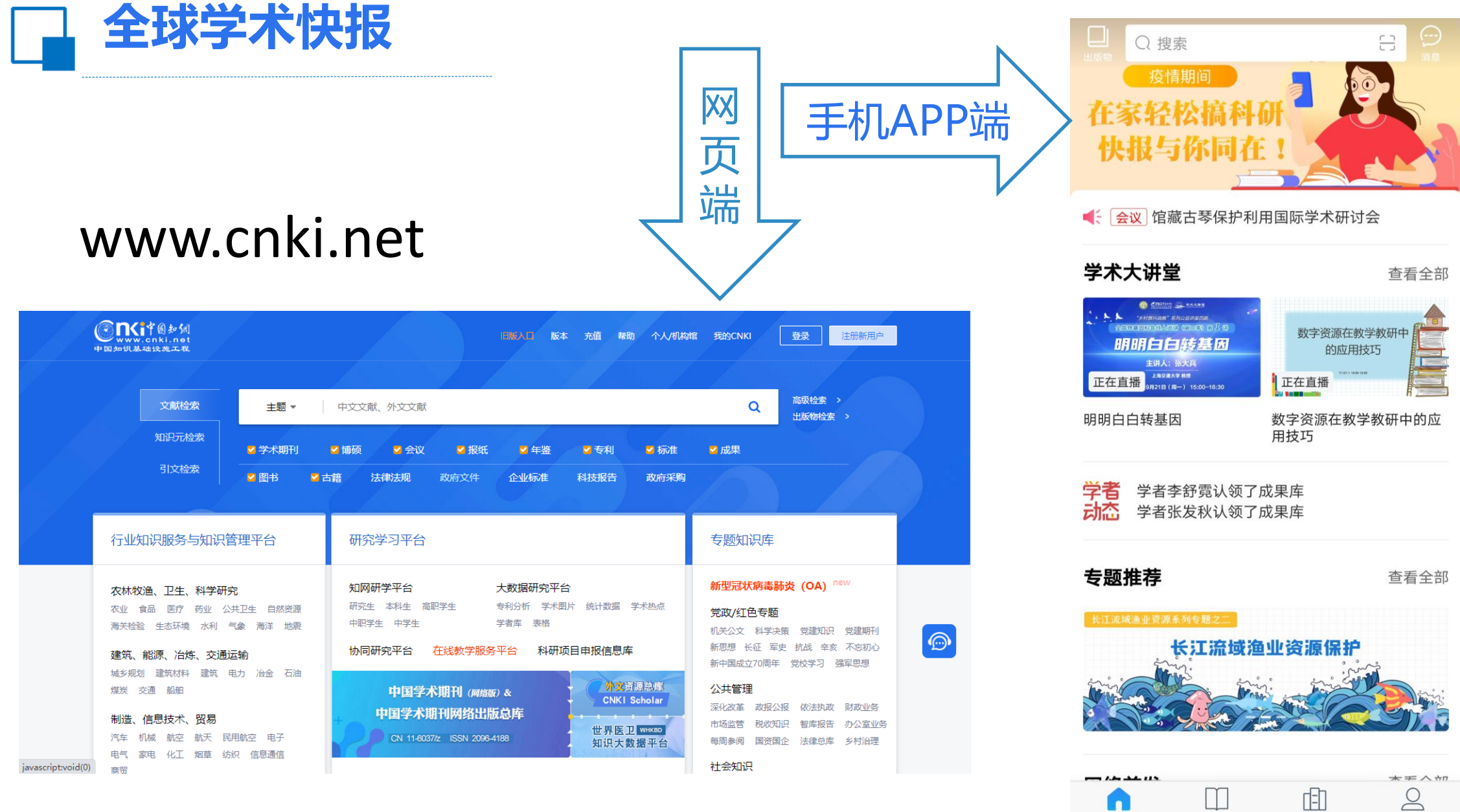

(F) 首页 图书馆 资料库

我的

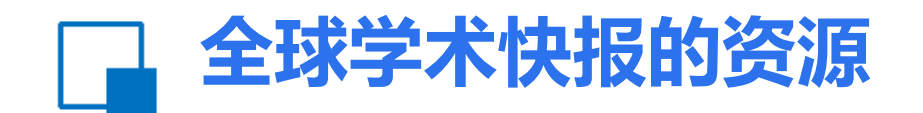

#### 国内资源

#### ----收录了90%以上的中国知识资源 ----与网络首发平台打通,成果一经发表 实时传播给读者

#### 国际资源

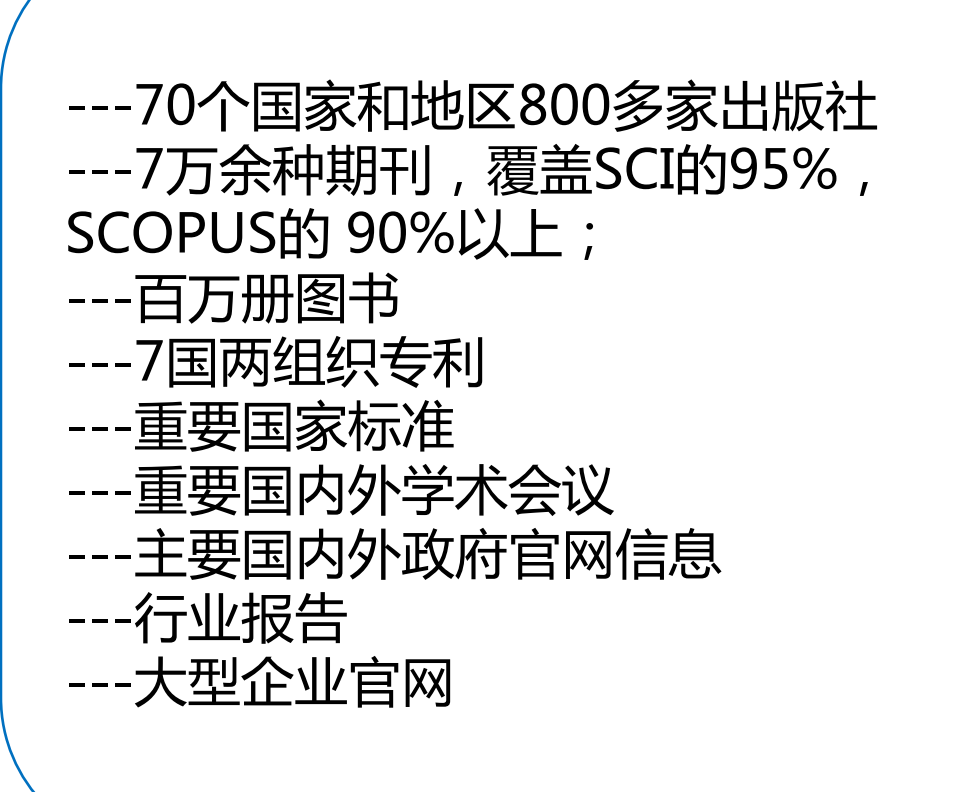

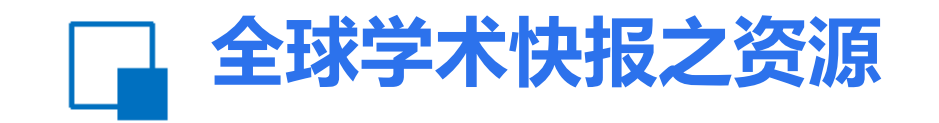

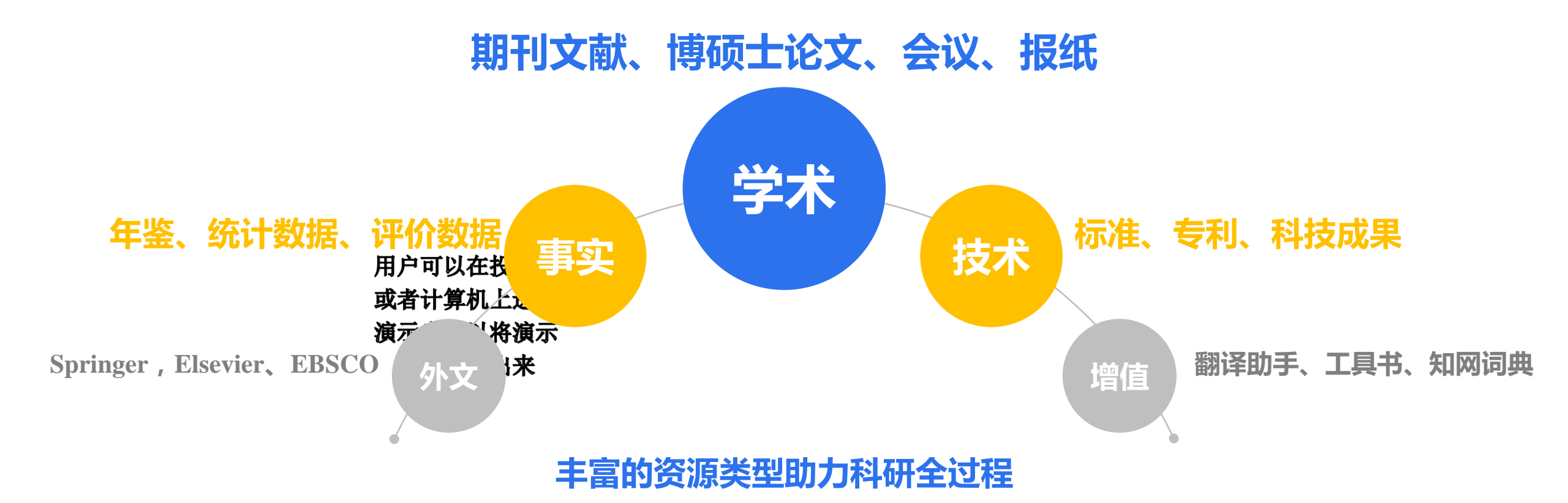

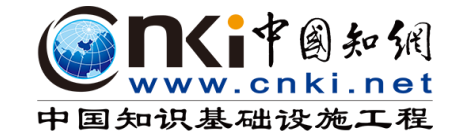

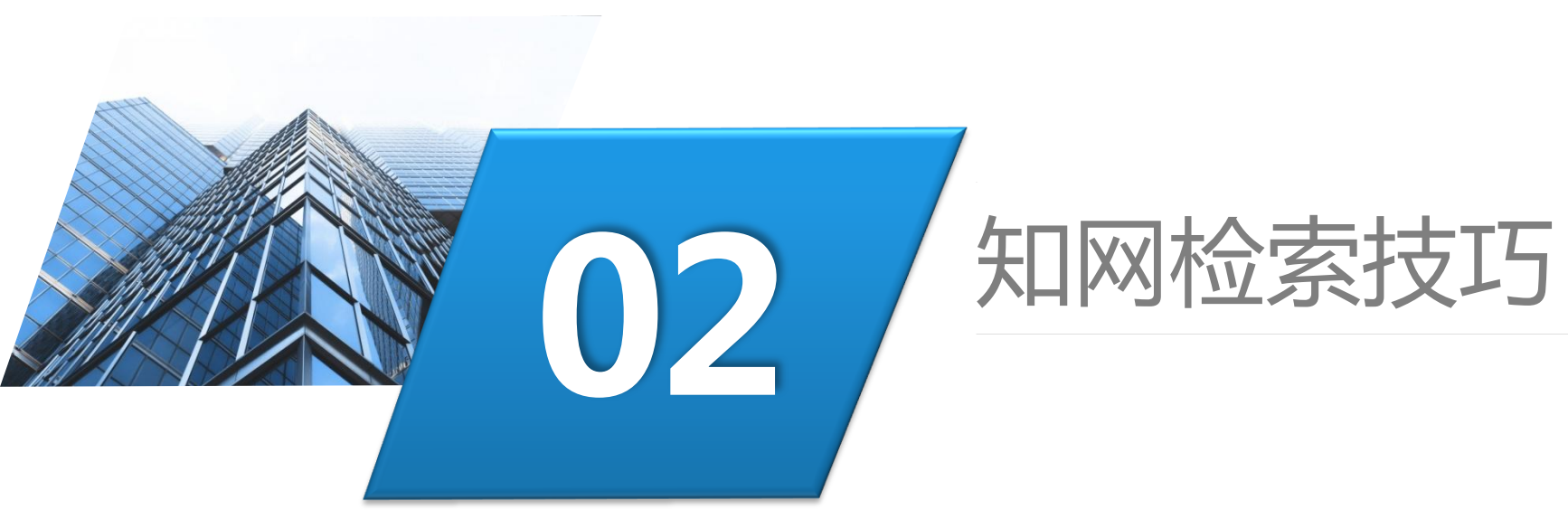

## 🔄 知网文献检索技巧——框式检索

| 中文         总库       外文         30.45万       外文         科技       社科       <       | 学术期刊<br>27.70万     学位论文<br>1320     会议<br>1.63万     报纸<br>54       检索范围:总库     主题:建筑学     主题定制     检索历史       全选     已选:0     清除     导出与分析                                         | 年鉴 图书<br>8441<br>排序: 相关图                                             | 专利                                   | 标准<br>33<br>共找 | 成果<br>7                 | ⇒_                                                                                                    |
|----------------------------------------------------------------------------------|----------------------------------------------------------------------------------------------------|----------------------------------------------------------------------|--------------------------------------|----------------|-------------------------|----------------------------------------------------------------------------------------------------|
| 科技     社科        基础研究(1)       应用基础研究(307)       技术研究(462)       工程研究(263)       | 检索范围:总库 主题:建筑学 主题定制 检索历史 ① 全选 已选: 0 清除 导出与分析 •                                                                                                    | 排序: 相关度                                                              |                                      | 共找             |                         |                                                                                                    |
| <ul> <li>应用基础研究(307)</li> <li>→</li> <li>技术研究(462)</li> <li>工程研究(263)</li> </ul> |                                                                                                    |                                                                      | 度 发表时间↓ 被引                           | 下载             | 到 304,455 条约<br>显示 20 🔻 | 結果 1/300 ><br>□□□□□□□□□□□□□□□□□□□□□□□□□□□□□□□□□□□                                                                                                    |
|                                                                                  | 题名<br>基于工程实践和创新能力培养的房屋建筑学改革与<br>实践                                                                                                    | 作者     来源       魏华;王海军     第十七届沈阳洞<br>术年会论文集                         | 发表时间<br><sup>科学学</sup> 2020-10-24    | 数据库中国会议        | 被引 下载<br>12             | 操作<br><b>业 🔄 🎓 😏</b> 发<br>表                                                                                                    |
| 主题 k k w k k k k k k k k k k k k k k k k                                         | <ul> <li>2 融入思政元素的房屋建筑学课堂教学对策</li> <li>EPHEMERAL ARCHITECTURE AND ROMANIT<br/>À IN THE FASCIST ERA: A ROYAL-IMPERIAL T<br/>RIBUNE FOR HITLER AND MUSSOLINI IN RO<br/>ME</li> </ul> | 杨晓文    品位经典<br>Tucci Pier Luigi    Papers of the Bi<br>chool at Rome | 2020-09-25<br>ritish S<br>2020-09-25 | 期刊<br>外文期刊     |                         | ▲<br>●<br>合<br><br> |
| 文献来源 ~ (                                                                         | A TALE OF TWO CHURCHES: 'PROTESTANT' A<br>A TALE OF TWO CHURCHES: 'PROTESTANT' A<br>RCHITECTURE AND THE POLITICS OF RELIGI<br>ON IN LATE NINETEENTH-CENTURY ROME                   | Bremner G.A. Papers of the Br<br>chool at Rome                       | ritish S 2020-09-25                  | 外文期刊           |                         | [] 合 🥲                                                                                                    |
| 作者    ~                                                                          | Transformative Pedagogy in Architecture and Urban<br>ism                                                                                                    | Ashraf M. Salama Routledge Revi                                      | vals 2020-09-25                      | 外文图书           |                         | <b>日</b> ☆ ⑨                                                                                                    |
| 机构 ~                                                                             | Solid-state-grinding method to synthesize NiCoFe al<br>loy/NiCoFe-OH nanosheets for asymmetric superca<br>pacitor                                                                  | Manying Guo;Lin Ye Journal of Allog<br>;Lijun Zhao Compounds         | ys and 2020-09-24                    | 外文期刊           |                         | <b>D</b> 🏠 😕                                                                                                    |

### 🔄 知网文献检索技巧—高级检索

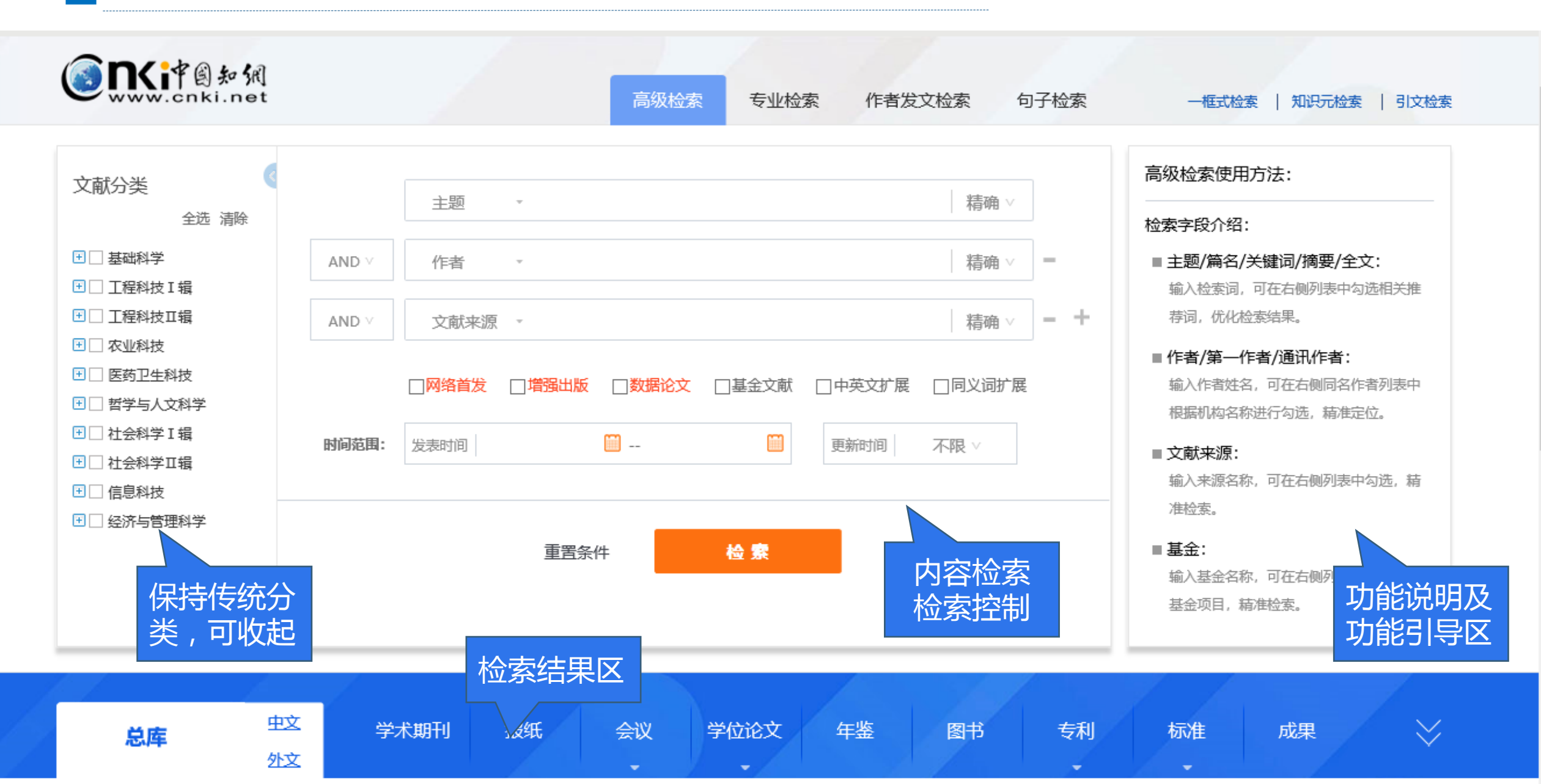

### 🔄 知网文献检索技巧—高级检索

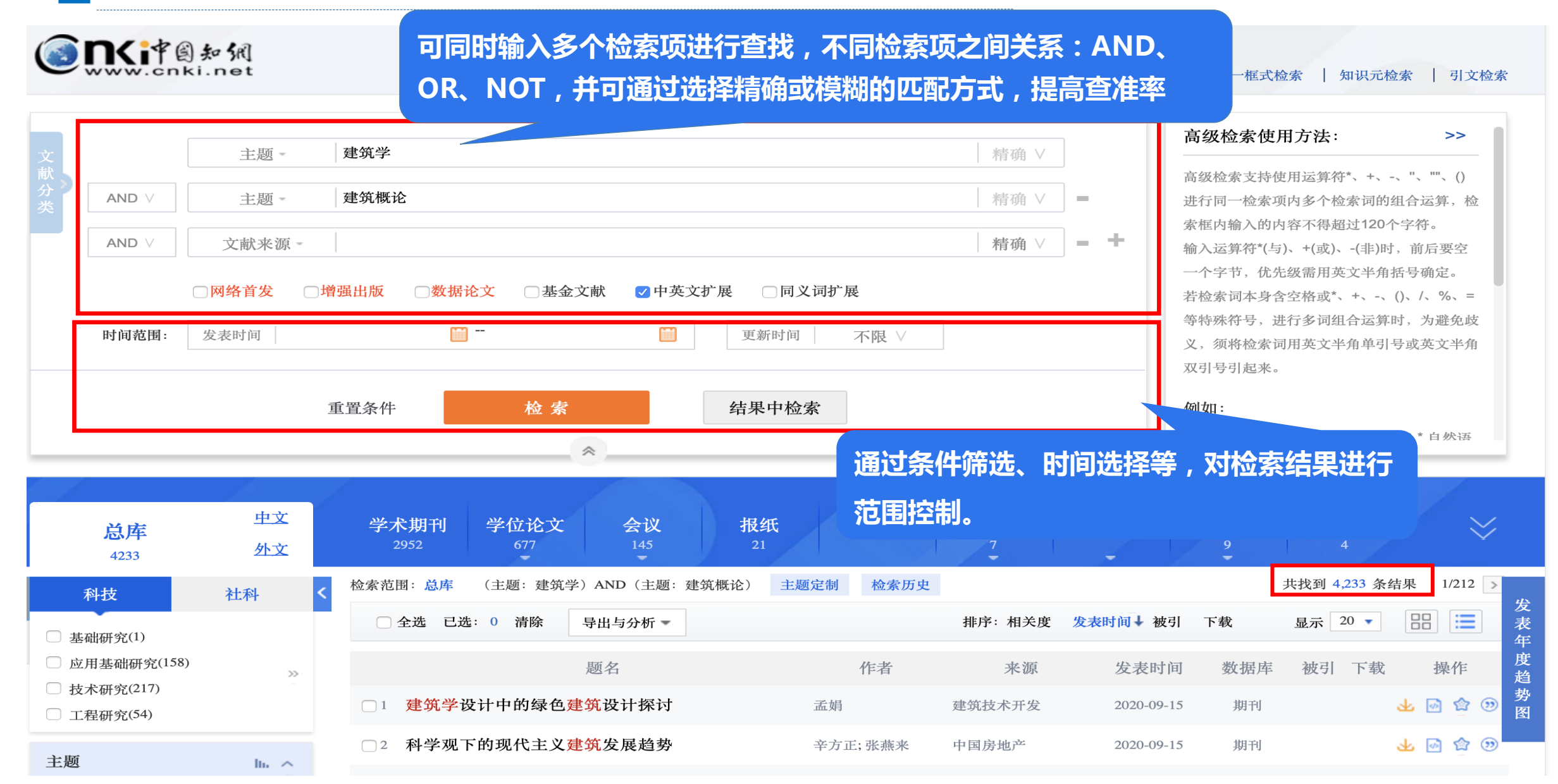

#### 🔄 知网文献检索技巧—专业检索

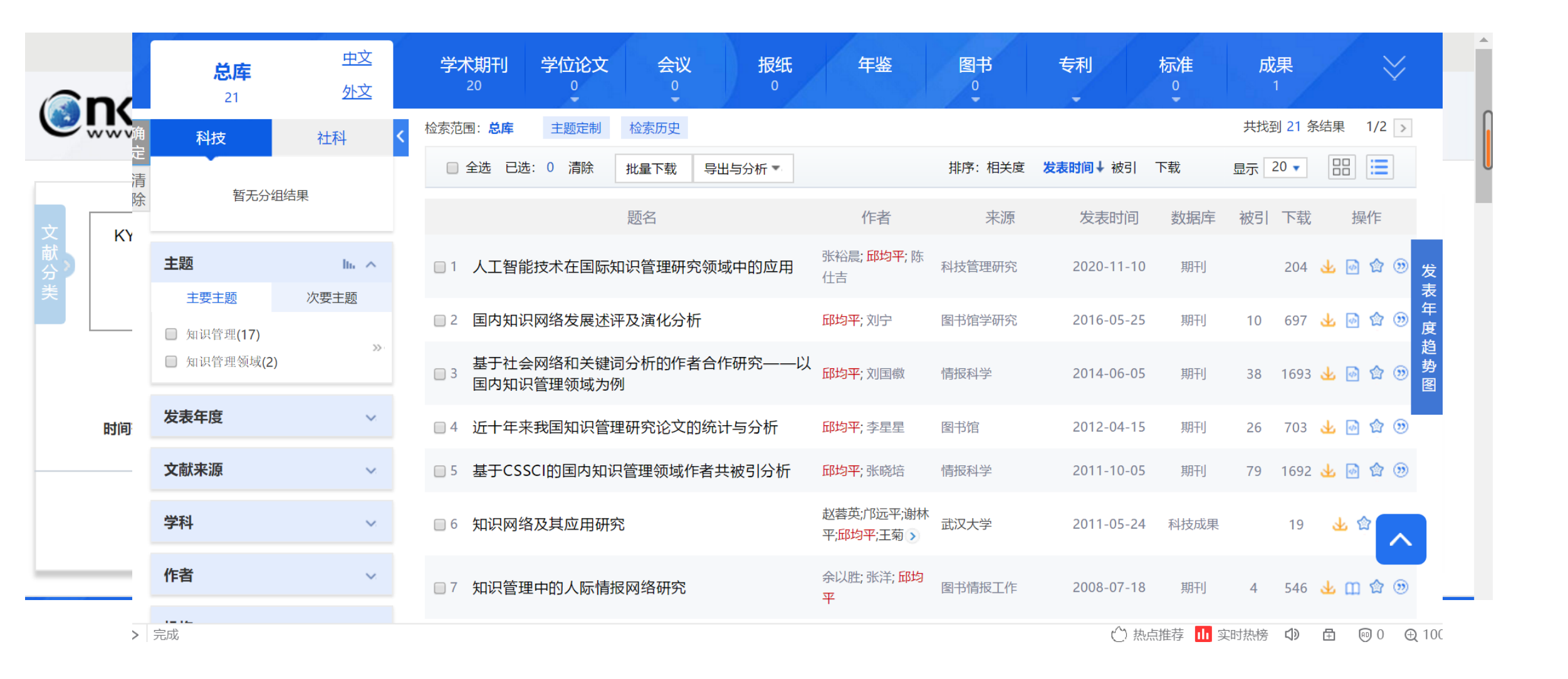

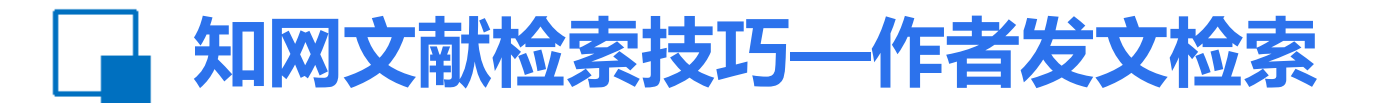

| SING # S 和 统<br>www.cnki.net                 | 高级检索 专业检索 作者发文检索 句子检索 | -框式检索   知识元检索   引文检索                                                                    |
|----------------------------------------------|-----------------------|-----------------------------------------------------------------------------------------|
| 文<br>献<br>分<br>类 AND ∨ 作者单位 +                | 精确 ∨                  | 作者发文检索使用方法: >><br>通过作者姓名、单位等信息, 查找作者发表的<br>文献及被引和下载情况。                                  |
| □ 网络首发 □ 増强出版 □ 基金文献<br>时间范围: 发表时间 □<br>重置条件 | □ 更新时间 不限 ∨           | <ul> <li>■ 作者/第一作者/通讯作者:</li> <li>輸入作者姓名,可在右侧引导列表中根据机构</li> <li>名称进行勾选,精准定位。</li> </ul> |
| 重置条件                                         |                       |                                                                                         |

#### 🗋 知网文献检索技巧—句子检索

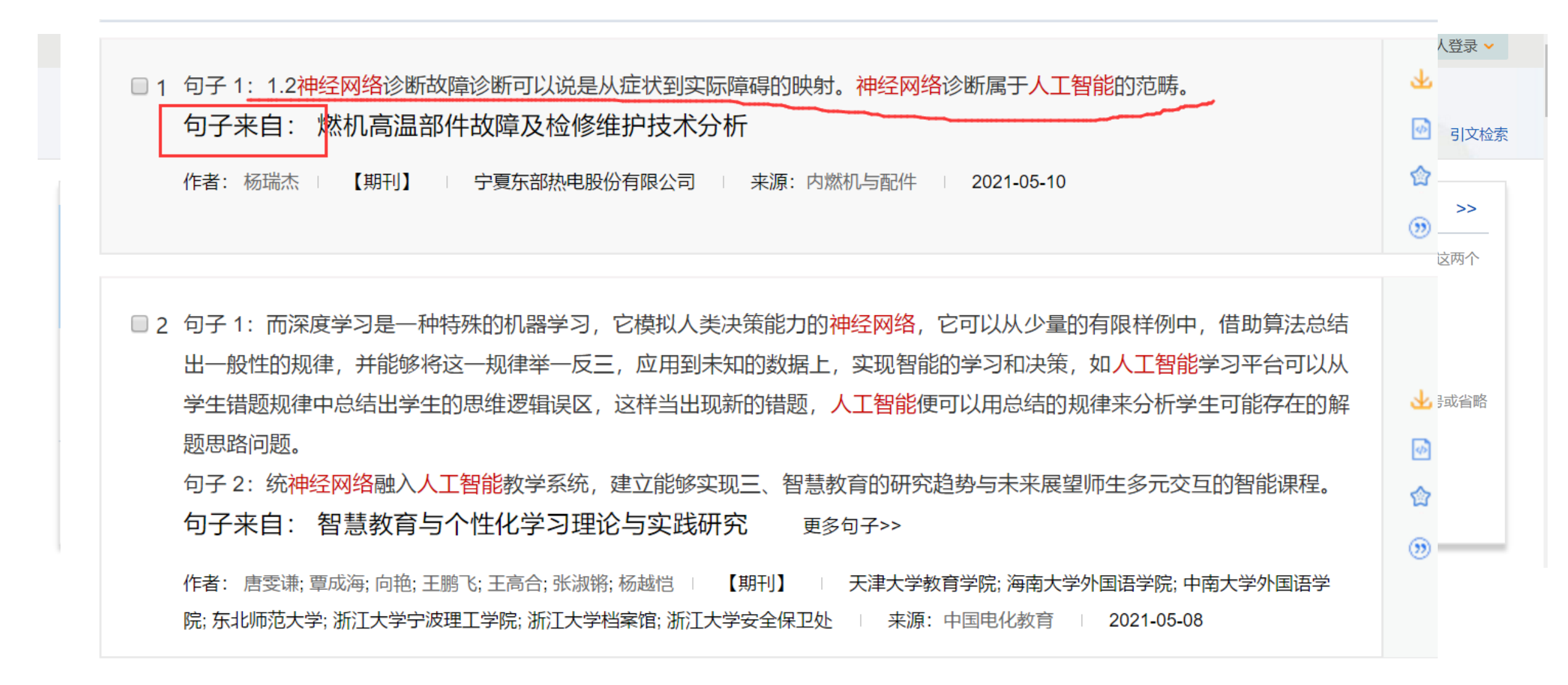

### 🔄 知网文献检索技巧—出版物检索

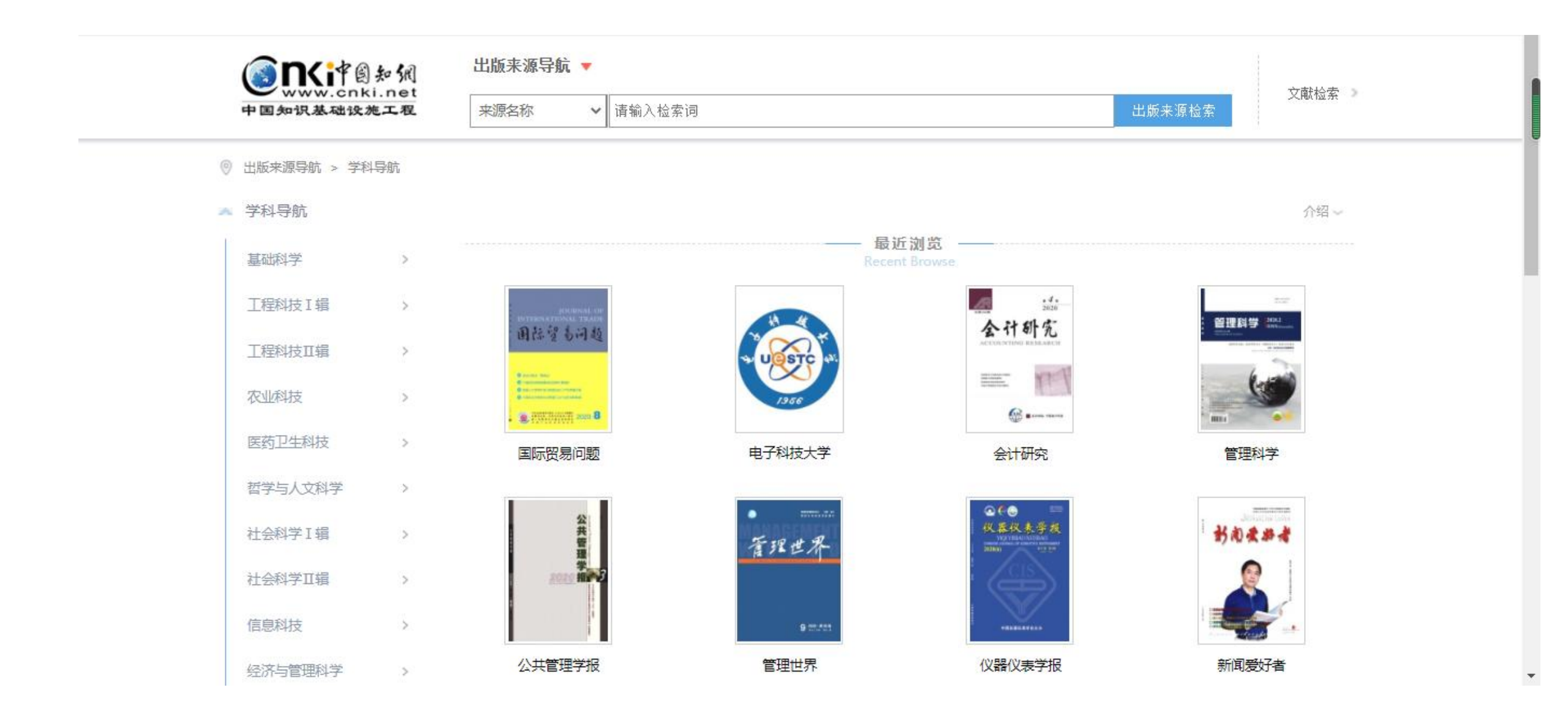

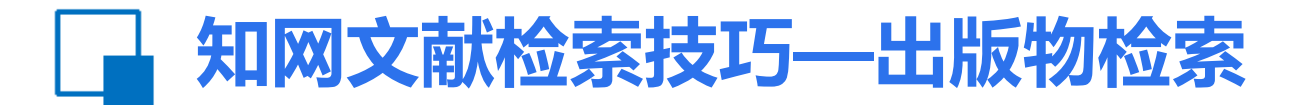

| 手机版 English 网站地图 看                      | 帮助中心                                                      | 会员 我的CNKI 欢迎登录 🗸                  |
|-----------------------------------------|-----------------------------------------------------------|-----------------------------------|
| <b>()</b><br>www.cnki.net<br>中国知识基础设施工程 | 期刊导航 ▼<br>刊名(曾用刊名) ∨ 建筑                                   | → 上版来源检索                          |
| ⊘ 期刊导航 > 检索:建筑                          |                                                           |                                   |
| 🗻 学科导航                                  | 全部期刊 学术期刊 网络首发期刊 独家授权期刊 世纪期刊                              | 个刊发行                              |
| 基础科学 (833) >                            | 共 112 条结果 ▲ 1 / 6 ▶                                       | □ 核心期刊 按复合影响因子排序↓ ~ 88 :=         |
| 工程科技I (1064) >                          |                                                           |                                   |
| 工程科技II (1257) >                         | 2021-3<br><u>工程管理学报</u><br>工程管理学报<br>の<br>工程管理学报          | 呈信息技术<br>建筑结构学报<br>文C (2014) 37   |
| 农业科技 (618) >                            | 网络首发         网络首发           复合影响因子: 2.047         复合影响因子: | 2.045     2.045     个刊发行 网络首发 独家  |
| 医药卫生科技 (1377) >                         | 综合影响因子: 0.726 综合影响因子:                                     | 1.405 复合影响因子: 1.912 综合影响因子: 1.286 |
| 哲学与人文科学 (1545) >                        |                                                           |                                   |

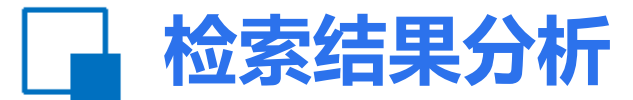

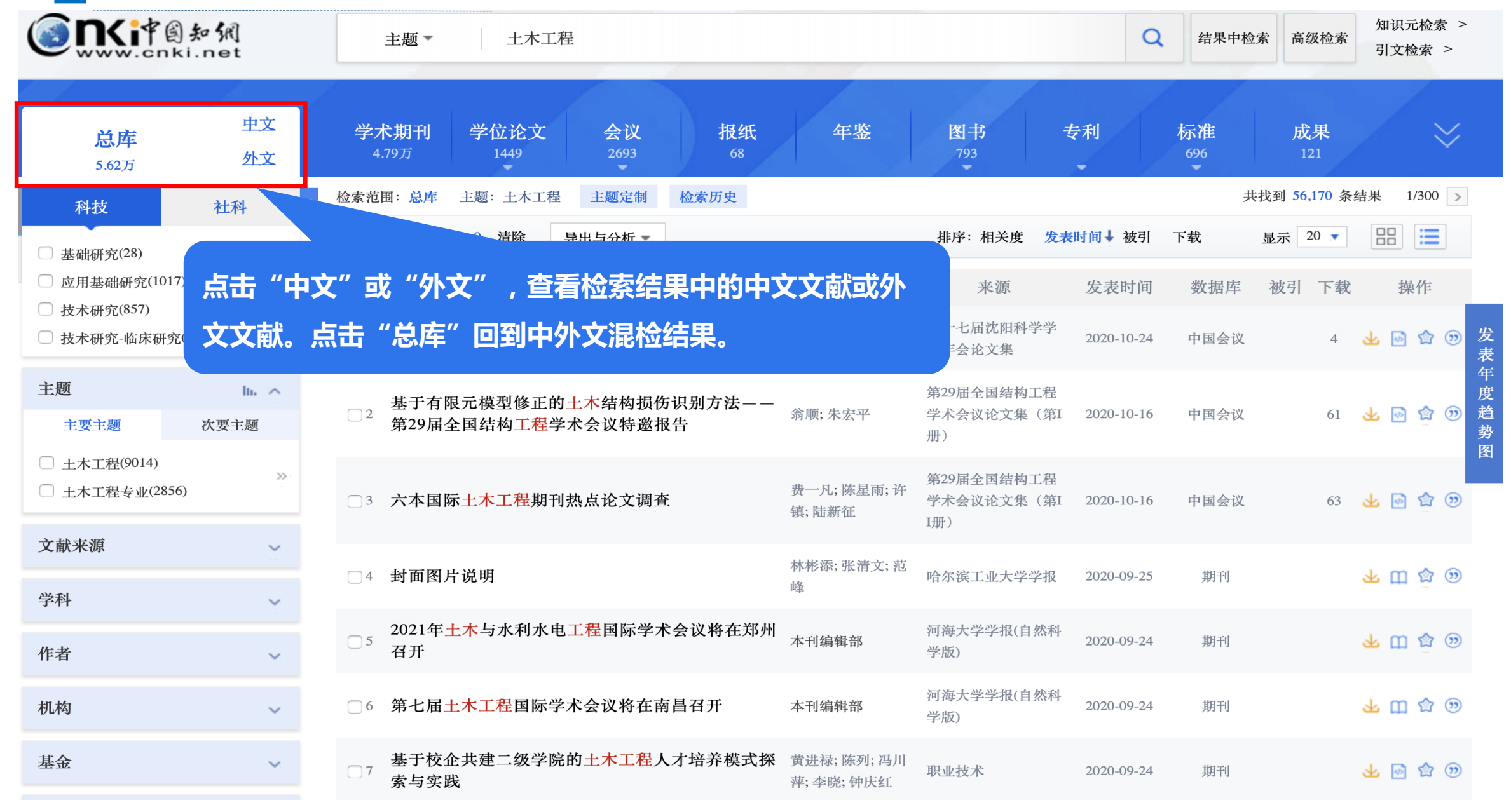

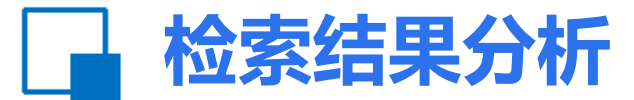

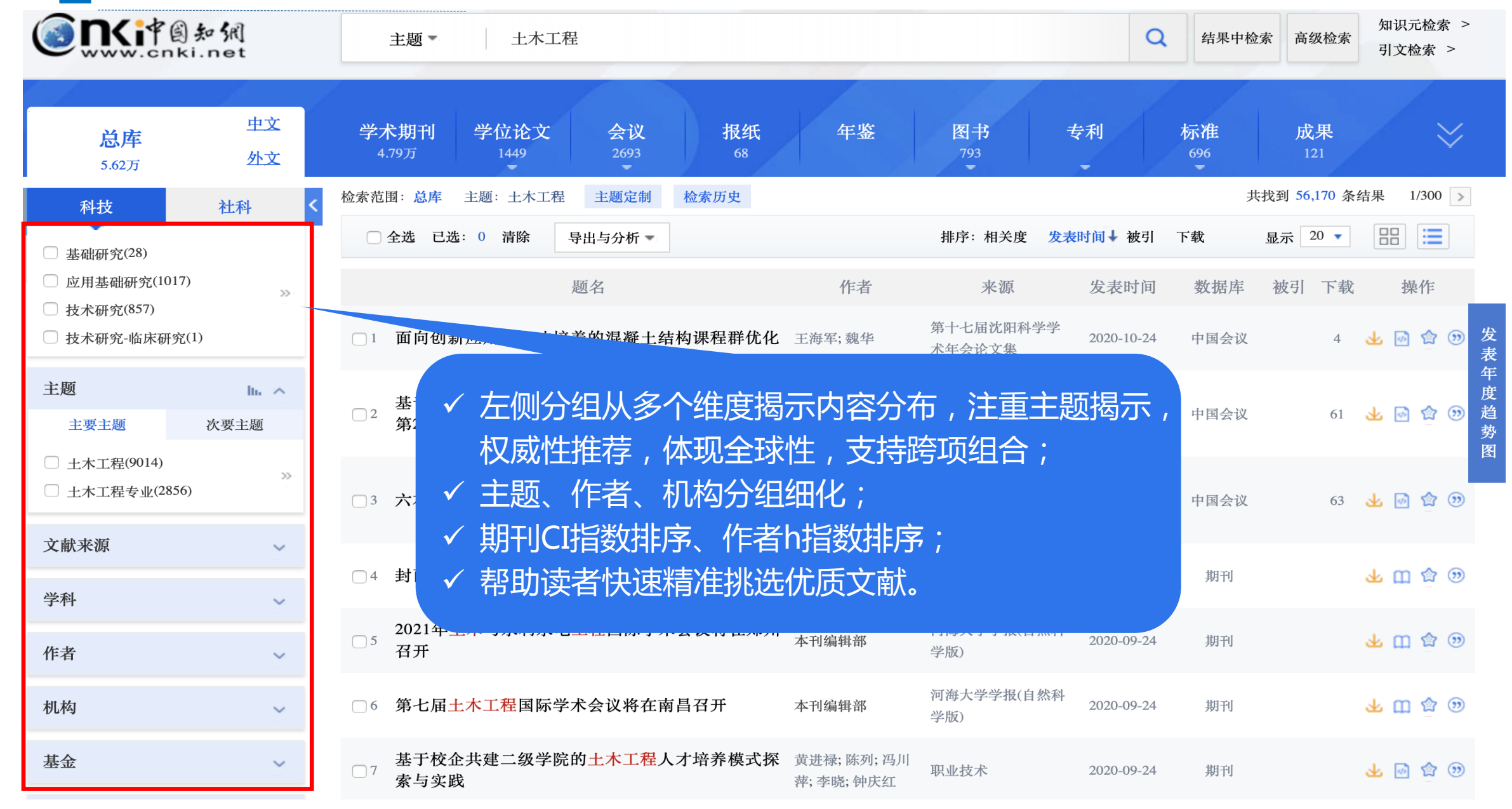

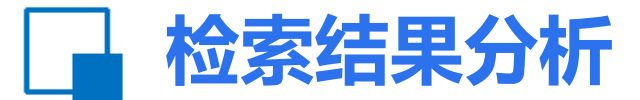

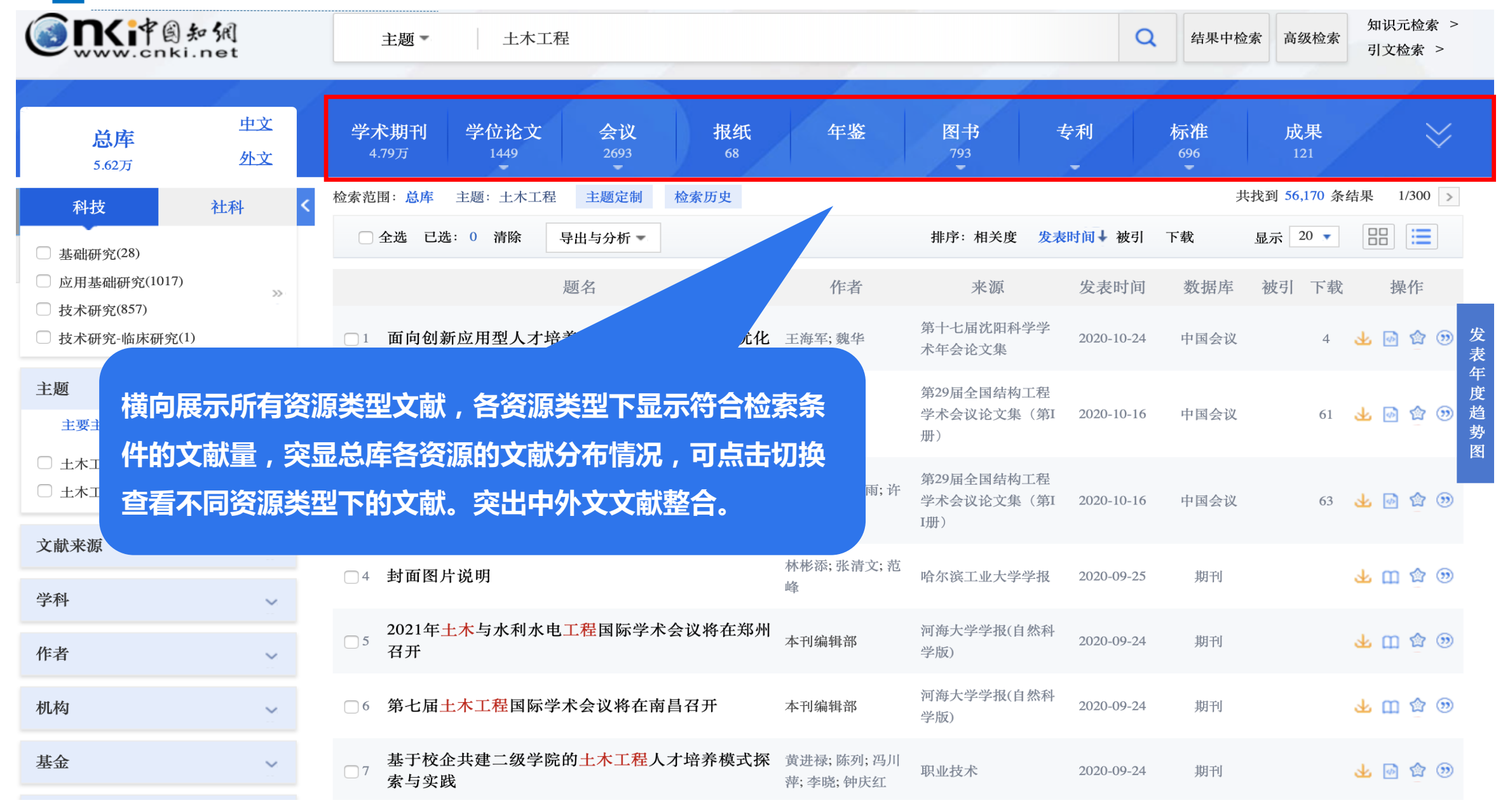

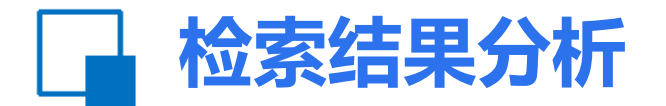

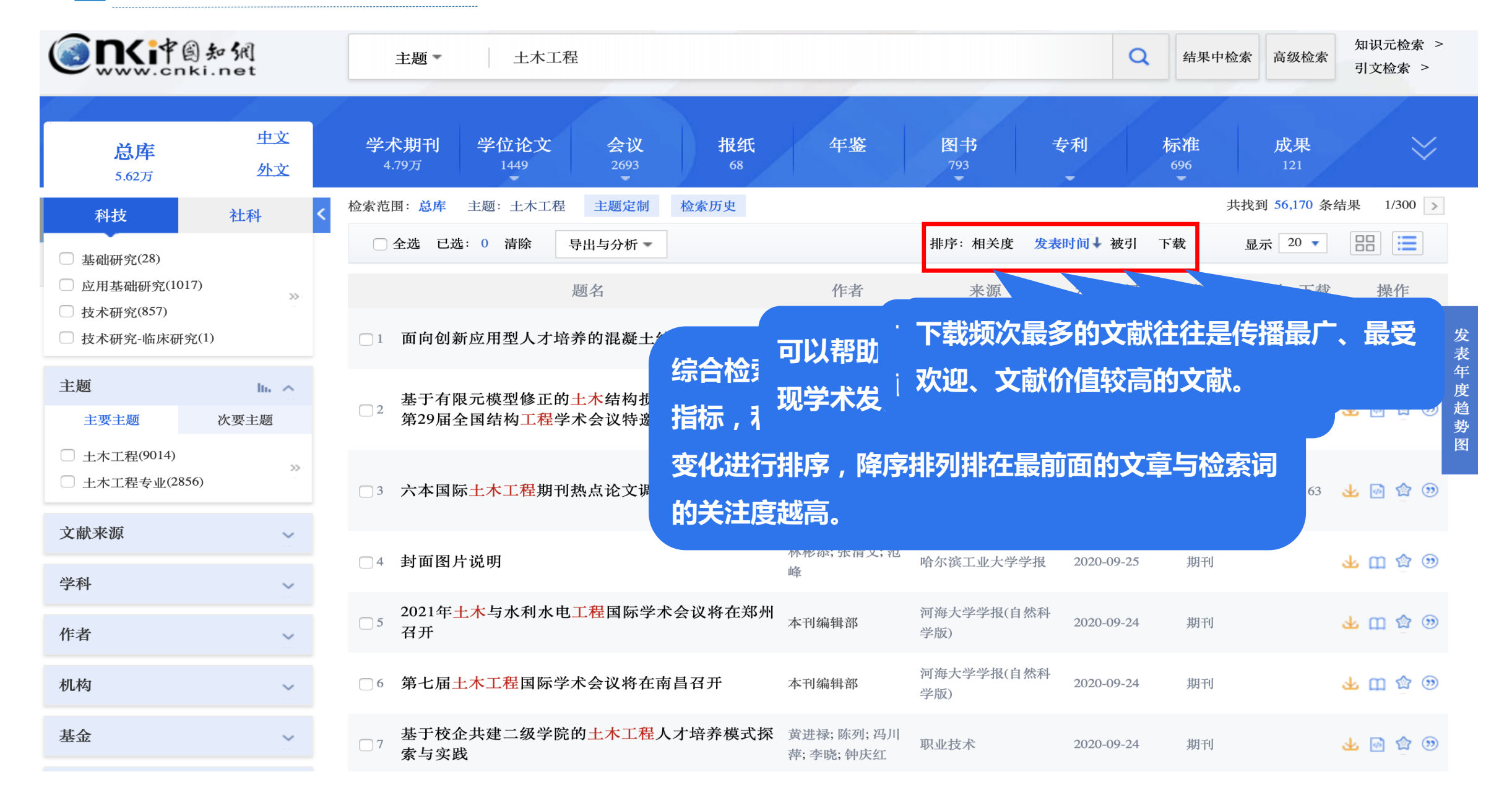

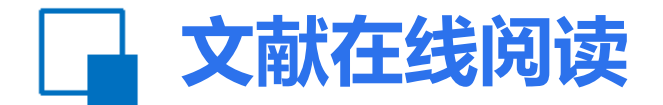

| (SINGPES 知例<br>www.cnki.net                                                                                                    | 主题・土木工程                                                                                                    | ۹   | 结果中检索                                                                                                    | 高级检索                                                                                                    | 知识元检索 ><br>引文检索 >                                                                                                    |
|----------------------------------------------------------------------------------------------------|----------------------------------------------------------------------------------------------------|-----|----------------------------------------------------------------------------------------------------|----------------------------------------------------------------------------------------------------|----------------------------------------------------------------------------------------------------|
|                                                                                                    |                                                                                                    | HTI | IL阅读开放                                                                                                    | 试用阶段                                                                                                    | ,欢迎体验!                                                                                                    |
| 日录结构   1前言   2几个基本术语   2几个基本术语   3健康监测系统及其组成   4传感器系统   4传感器系统   4.1传感器简介   4.2传感器布置方法   5损伤检测   5.1整体检测方法   5.2局部检测方法   6信号采集与分析系统   7健康检测和诊断系统的   8存在的问题及发展方向   参考文献   1、工作目录大纲, | ● CAT 就 ● PPFT 就<br>永久保存本文,请下就至本地 ● 上本工程结构安全性评估、健康监  ● 加及诊断述评  ● 承示升  ● 大连理工大学,大连理工大学,辽宁大连116024,辽宁大连116024 ● 「中国/參考文献 《 分享 △ 创建引文跟踪 ★ 收藏 ● 丁印 ● 新 要: 阐述了土木工程结构的安全性评估、健康监测及损伤诊断的必要性和迫切性, 系统论述了结构健康监测和诊断的概念、理论和方法,重点讨论了传感器的优化布置、 场伤识别等健康监测中的关键问题,介绍了光纤等新型传感器的应用情况,最后指出了 值得进一步研究的问题 差键词: 土木工程结构: 文献正文,点击作者、机构、关键词进入相 关知网节 |     | 参考文献<br>[1] 谢强,<br>[2] Hous<br>[3] Stepf<br>[4] Sohn<br>[5] 杨大<br>文章击文<br>本<br>5<br>5<br>5<br>5<br>5<br>5<br>5<br>5<br>5<br>5<br>5<br>5<br>5 | <sup>薛松涛.土?</sup><br>nerG.W.e<br>anieA.eta<br>H.etal.Cor<br>留.智能材料<br><b>部参文</b><br><b>说</b><br><b>感考文</b><br><b>说</b><br><b>说</b><br><b>这</b> | <sup>木工程结构健…</sup><br>ttal.Structural…<br>I.Computatio…<br>siderationof…<br>与系统[M]…<br><b>考文献,</b><br><b>散进入参</b><br><b>界面,实</b><br>al.Detectiono…<br>al.FiberBrag… |
| 快速了解文章脉络;<br>2、点击标题直接<br>跳转到相关章节。                                                                                                    | 基亚: 过于自建设厅科JACKER (GE COUN)<br>Safety assessment, health monitoring and damage<br>diagnosis for structures in civil engineering<br>AbstractThe necessity and the urgency to conduct safety assessment, health monit                                                                                                    |     | <ul> <li>[13] Schi</li> <li>[14] Tada</li> <li>[15] Echi</li> <li>[16] Kimi</li> <li>[17] Find</li> </ul>                                    | ulzW .etal.l<br>edaN .etal.<br>evarriaJ.eta<br>S .H .etal.T<br>eisD .etal.'                                                                    | Real-TimeDa…<br>Applicationof…<br>al.Experimen…<br>ransmission…<br>VibrationIsol…                                                                                   |
|                                                                                                    | oring and damage diagnosis in civil engineering are introduced. The concepts, the                                                                                                    |     | [18] Gha                                                                                                    | ndehariM .<br>v. A .etal.N                                                                                                    | etal.OpticalF…                                                                                                    |

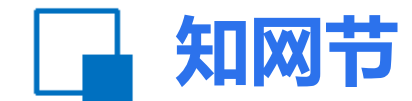

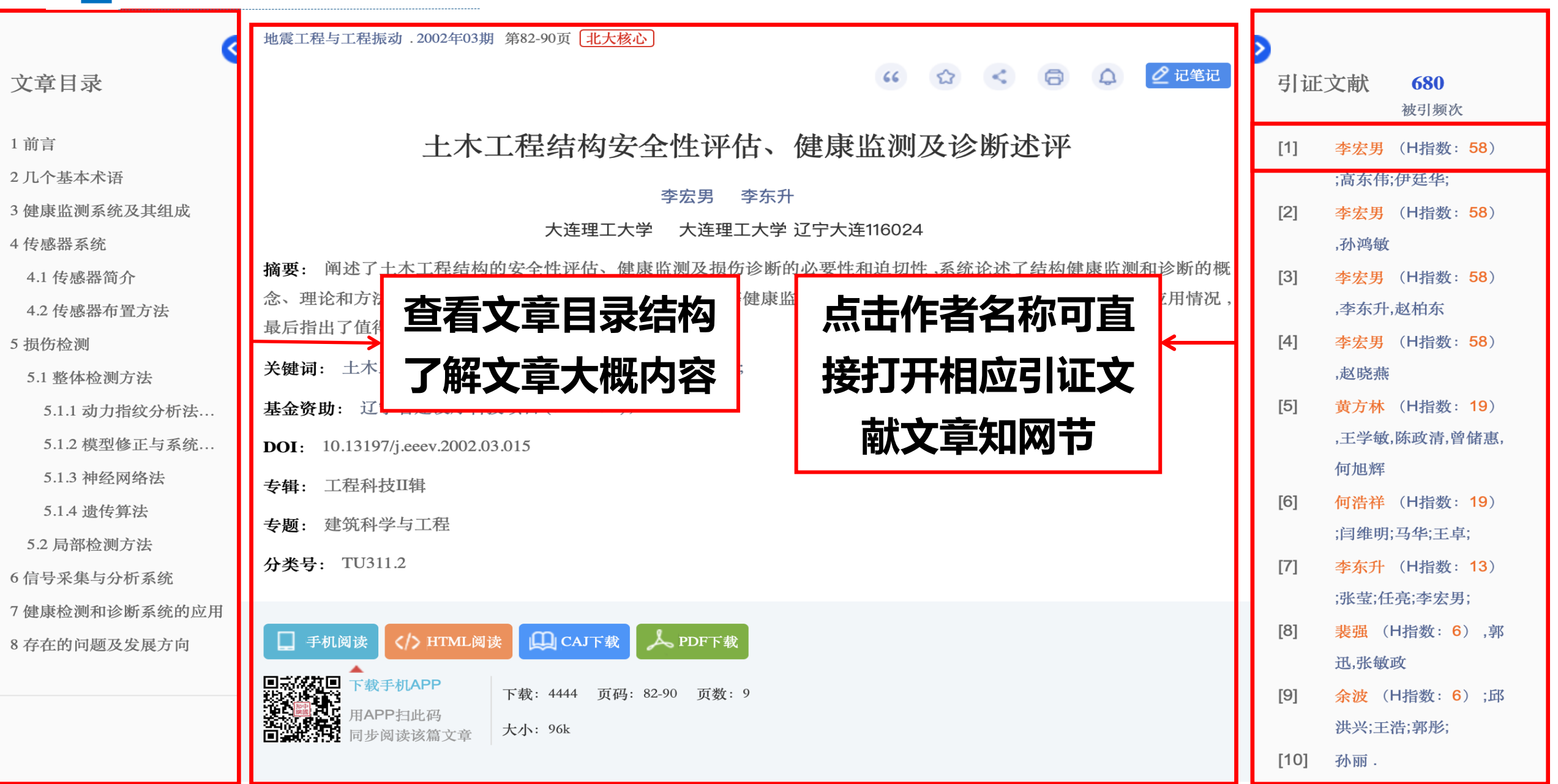

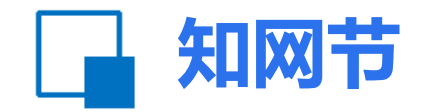

主题网络

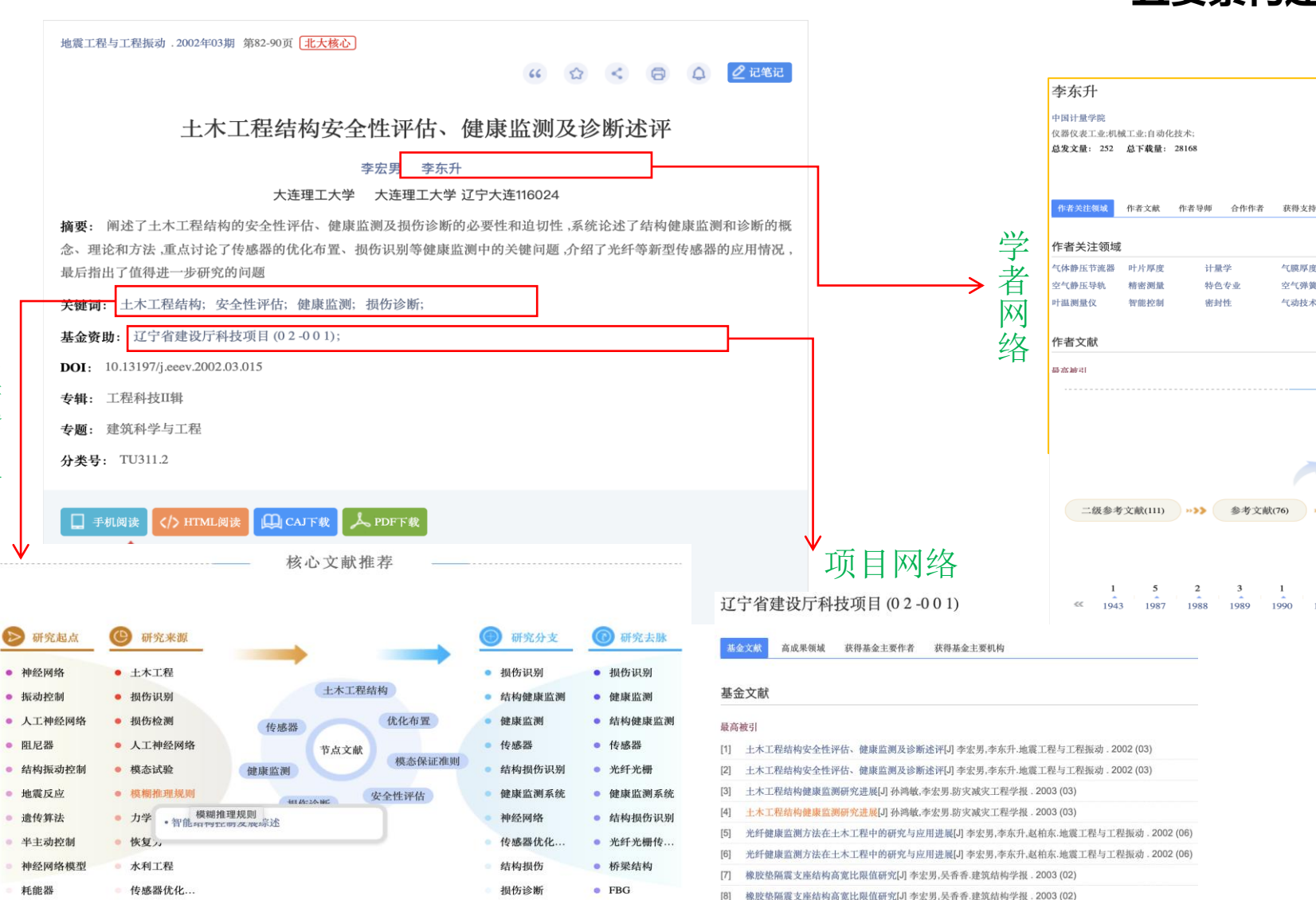

#### 主题、机构作者、 项目、引文、出版者 五要素构建全球知识网络

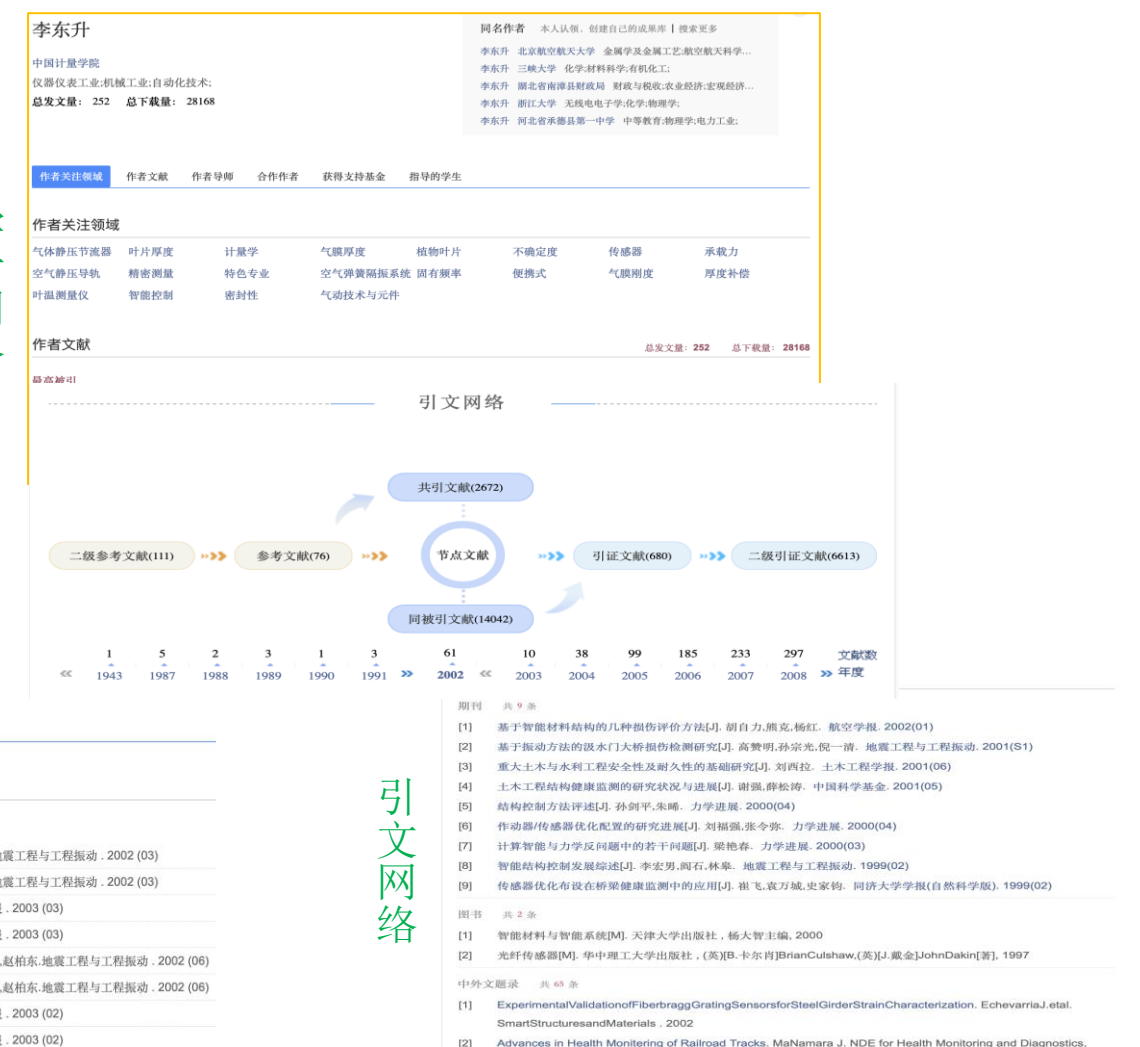

 Advances in Health Monitoring of Railroad Tracks. MaNamara J. NDE for Health Monitoring and Diagnostics, San Diego. 2002

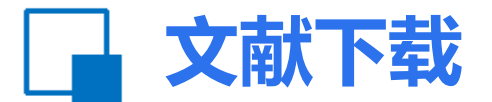

#### 博硕论文只有caj格式下载

| an      |                                           |                                                         |                          |                                  |      |
|---------|-------------------------------------------|---------------------------------------------------------|--------------------------|----------------------------------|------|
|         | ٩                                         | 地震工程与工程振动.2002年03期 第82-90页 北大核心                         | >                        |                                  |      |
| J       | 文章目录                                      |                                                         | 引证                       | <b>文献 680</b><br><sup>被引频次</sup> |      |
| 5       | 1 前言                                      | 土木工程结构安全性评估、健康监测及诊断述评                                   | [1]                      | 李宏男(H指数: 58)                     |      |
| 科子      | 2 几个基本术语                                  | 本立田 本方孔                                                 |                          | ;高东伟;伊廷华;                        |      |
| □ 基础硕   | 3 健康监测系统及其组成                              |                                                         | [2]                      | 李宏男 (H指数: 58)                    |      |
|         | 4 传感器系统                                   | 4 传感器系统                                                 | 人住理工人学 人住理工人学 过于人住110024 |                                  | ,孙鸿敏 |
| □ 工程硕   | 4.1 传感器简介                                 | 摘要: 阐述了土木工程结构的安全性评估、健康监测及损伤诊断的必要性和迫切性,系统论述了结构健康监测和诊断的概  | [3]                      | 李宏男(H指数: 58)                     |      |
| A.      | 4.2 传感器布置方法                               | 念、理论和方法,重点讨论了传感器的优化布置、损伤识别等健康监测中的关键问题,介绍了光纤等新型传感器的应用情况, |                          | ,李东升,赵柏东                         |      |
| 1/1 510 | 5 损伤检测                                    | <b>取归</b> 拍 <b>口</b> ] 但符 <b>近</b> 少 <b>切</b> 九 时 问 题   | [4]                      | 李宏男(H指数:58)                      |      |
| • ∥∃.   | 5.1 整体检测方法                                | 关键词: 土木工程结构; 安全性评估; 健康监测; 损伤诊断;                         |                          | ,赵晓燕                             |      |
| 面向全国    | 5.1.1 动力指纹分析法                             | <b>基金资助:</b> 辽宁省建设厅科技项目 (0 2 -0 0 1);                   | [5]                      | 黄方林 (H指数: 19)                    |      |
| 主師      | 5.1.2 模型修正与系统                             | <b>DOI</b> : 10.13197/j.eeev.2002.03.015                |                          | ,王学敏,陈政清,曾储惠,                    |      |
| 主要言     | 5.1.3 神经网络法                               | 专辑: 工程科技Ⅱ辑                                              |                          | 何旭辉                              |      |
|         | 5.1.4 遗传算法                                | <b>去</b> 斯· 建筑科学与工程                                     | [6]                      | 何浩祥(H指数:19)                      |      |
| □ 建筑    | 5.2 局部检测方法                                |                                                         |                          | ;闫维明;马华;王卓;                      |      |
|         | 6信号采集与分析系统                                | <b>分类号:</b> TU311.2                                     | [7]                      | 李东升(H指数:13)                      |      |
| 文献来源    | 7健康检测和诊断系统的应用                             |                                                         |                          | ;张莹;任亮;李宏男;                      |      |
| 学科      | 8 存在的问题及发展方向                              | 手机阅读 〈/〉 HTML阅读 (山) CAJ下载 人 PDF下载                       | [8]                      | <mark>裴强</mark> (H指数: 6),郭       |      |
| • • •   | - 14 Pres 4 4 4 2 4 2 5 2 5 2 7 4 7 4 1 4 |                                                         |                          | 迅,张敏政                            |      |

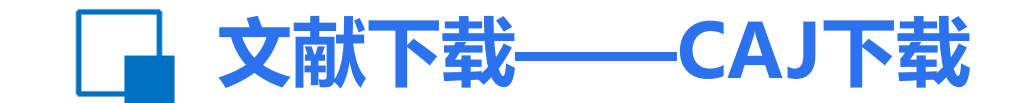

工具类增值功能——CAJViewer浏览器(免费使用该插件)

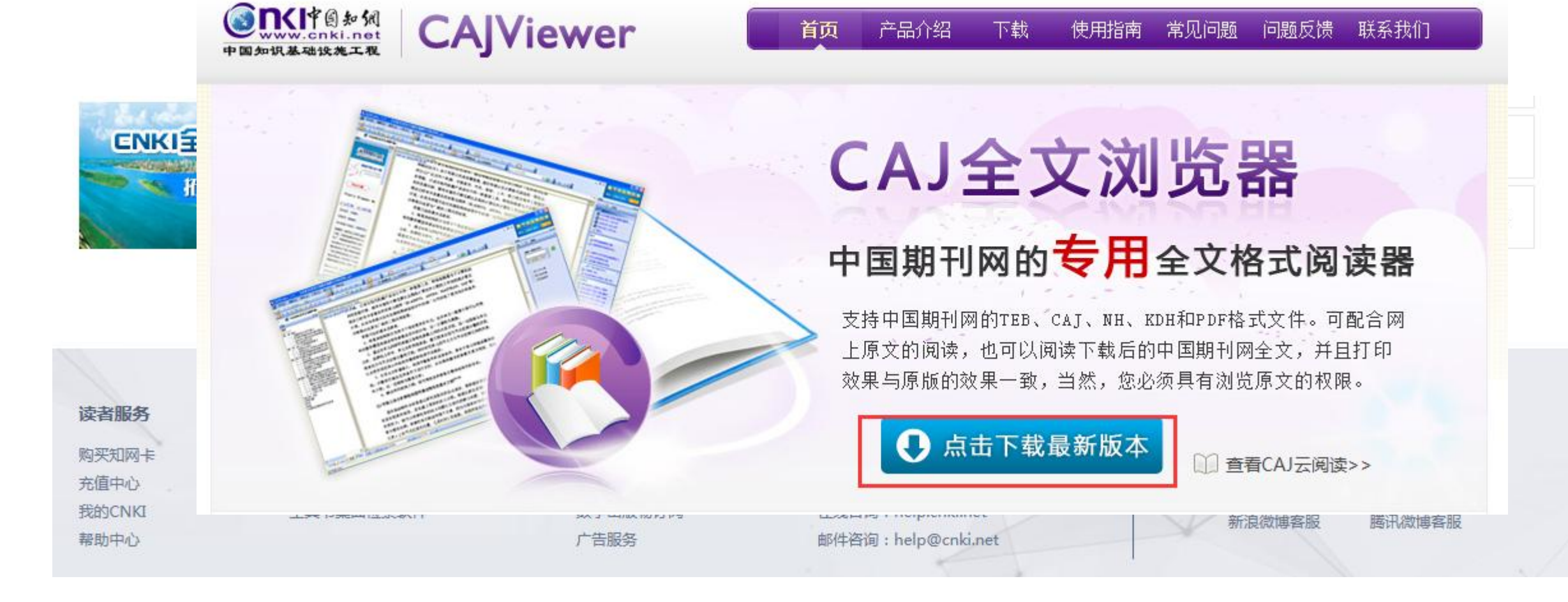

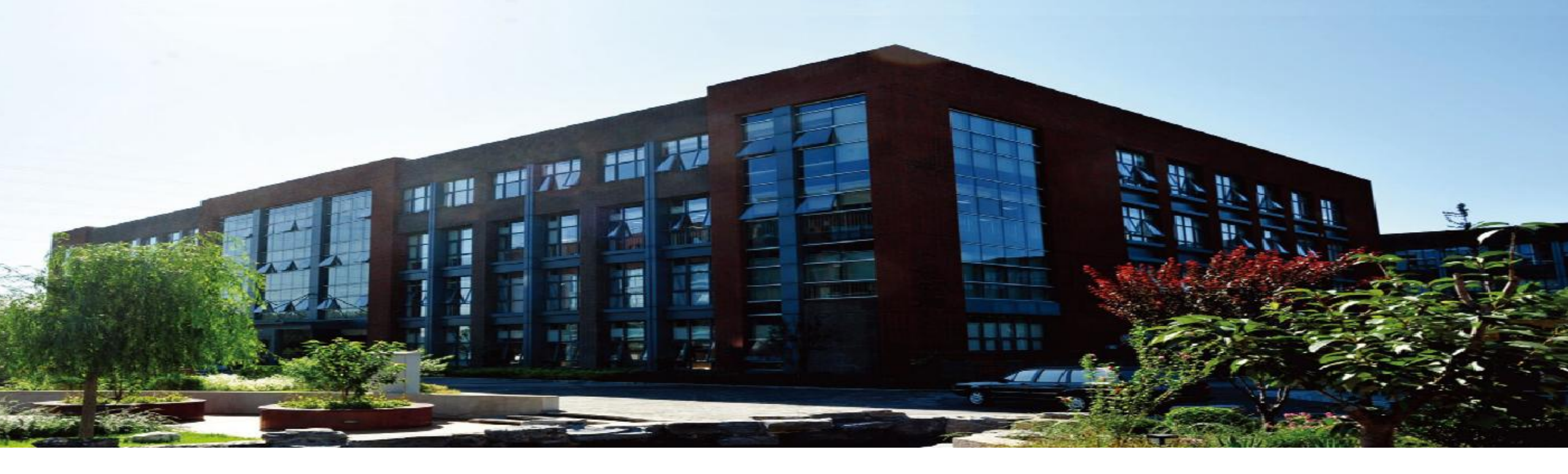

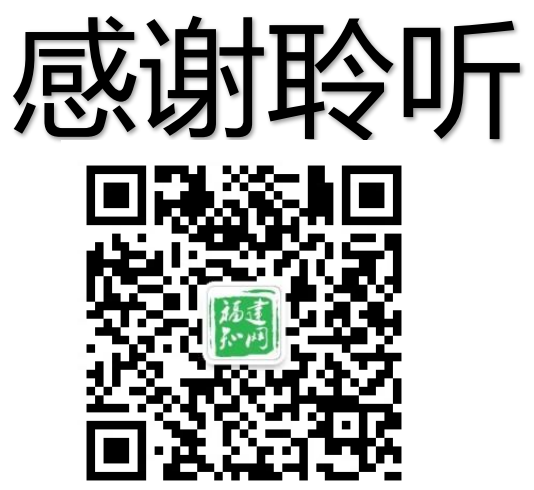

关注"福建知网",获取更多资讯